## VENTURACOLLEGE

## **Program Review 2016 – Electronic Signature Instructions**

- 1. Click on the applicable Preparer Verification or Dean Verification box in the form.
- 2. Select "A new digital ID I want to create now" and click the "Next" button.

|        | ×      |
|--------|--------|
|        |        |
|        |        |
|        |        |
|        |        |
|        |        |
|        |        |
|        |        |
|        |        |
|        |        |
|        |        |
|        |        |
|        |        |
| < Back | Next > |
|        | < Back |

3. Select "New PKCS#12 digital ID file" and click the "Next" button.

| Add Digital ID                                                                                                    |                       | ×      |
|----------------------------------------------------------------------------------------------------|-----------------------|--------|
|                                                                                                    |                       |        |
| Where would you like to store your self-signed digital ID?                                                                                                    |                       |        |
| New PKCS#12 digital ID file                                                                                                    |                       |        |
| Creates a new password protected digital ID file that uses the standard PKCS#12<br>This common digital ID file format is supported by most security software applic<br>including major web browsers. PKCS#12 files have a .pfx or .p12 file extension. | t format.<br>cations, |        |
| ○ Windows Certificate Store                                                                                                    |                       |        |
| Your digital ID will be stored in the Windows Certificate Store where it will also t<br>available to other Windows applications. The digital ID will be protected by your<br>login.                                                                    | pe<br>r Windows       |        |
|                                                                                                    |                       |        |
|                                                                                                    |                       |        |
|                                                                                                    |                       |        |
|                                                                                                    |                       |        |
|                                                                                                    |                       |        |
|                                                                                                    |                       |        |
|                                                                                                    |                       |        |
| Cancel                                                                                                    | < Back                | Next > |

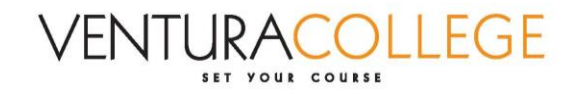

4. Enter your name and email address. Click the "Next" button.

| I D'-H-LID                       |                                                                |   |  |
|----------------------------------|----------------------------------------------------------------|---|--|
| d Digital ID                     |                                                                |   |  |
| 2.0. 0. 0. 0. 0.                 |                                                                |   |  |
| Enter your identity inform       | nation to be used when generating the self-signed certificate. |   |  |
| Na <u>m</u> e (e.g. John Smith): | Phillip Briggs                                                 |   |  |
| Organizational <u>U</u> nit:     |                                                                |   |  |
| Organization Name:               |                                                                |   |  |
| Email Address:                   | pbriggs@vcccd.edu                                              |   |  |
| <u>C</u> ountry/Region:          | US - UNITED STATES                                             | ~ |  |
| Key Algorithm:                   | 1024-bit RSA                                                   | ~ |  |
| Use digital ID for:              | Digital Signatures and Data Encryption                         | ~ |  |
|                                  |                                                                |   |  |
|                                  |                                                                |   |  |
|                                  |                                                                |   |  |
|                                  |                                                                |   |  |
|                                  |                                                                |   |  |
|                                  |                                                                |   |  |

5. This will save a digital Adobe ID file on your computer. Select where you would like it to be saved. Then, create a password. Remember this password because you will need it later. Click the "Finish" button.

| Add Digital ID                                                                                                    | >                                                            |
|----------------------------------------------------------------------------------------------------|--------------------------------------------------------------|
| Enter a file location and password for your new digital ID file. You will nee<br>you use the digital ID to sign or decrypt documents. You should make a n<br>location so that you can copy this file for backup or other purposes. You o<br>options for this file using the Security Settings dialog. | ed the password when<br>note of the file<br>can later change |
| File Name:                                                                                                    |                                                              |
| C:\Users\VC Surface User\AppData\Roaming\Adobe\Acrobat\DC\Security\                                                                                                    | A Browse                                                     |
| Password:                                                                                                    |                                                              |
| Confirm Password:                                                                                                    |                                                              |
|                                                                                                    |                                                              |
|                                                                                                    |                                                              |
| Cancel                                                                                                    | < Back Finish                                                |

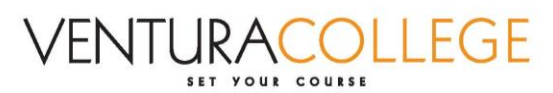

6. Enter the password that you created and click the "Sign" button.

| Sign Document                                          | or from it with              | ×                   |
|--------------------------------------------------------|------------------------------|---------------------|
| Sign As:                                               | Phillip Briggs (Phillip B    | riggs) 2021.08.11 🔹 |
| Issued by: Philli                                      | p Briggs                     | More Details        |
| Appearance:                                            | Standard Text 👻              | ]                   |
| Phill                                                  |                              | tally signed        |
| Dria                                                   | Date                         | e: 2016.09.12       |
| DIIQ                                                   | JS 14:3                      | 30:29 -07'00'       |
| Click Review to<br>may affect signi                    | see if document conte<br>ing | ent Review          |
| Enter certificate password and click the 'Sign' button |                              |                     |
| Help                                                   | Sigr                         | Cancel              |

- 7. Select where you would like to save the signed form on your computer.
- 8. Your name will appear on the "Preparer Verification" line.

| Preparer Verification:                                                                          |         |
|-------------------------------------------------------------------------------------------------|---------|
| Phillip Briggs Digitally signed by PNIID Briggs<br>Date: 2016/09.12 14:34:20-0700               |         |
| I verify that this program document was completed in accordance with the program review proce   | ss.     |
| Dean Verification:                                                                              |         |
|                                                                                                 |         |
| I verify that I have reviewed this program review document and find it complete. The dean may a | ilso    |
| provide comments (optional):                                                                    |         |
|                                                                                                 |         |
|                                                                                                 |         |
| Submit                                                                                          | Page 14 |

- 9. If you need your Dean to sign the form, email them the signed form. They can then click on the "Dean Verification" box, and follow the above instructions.
- 10. Once the form has both signatures, either the Preparer or Dean can click the "Submit" button to submit it to the IEE Office.